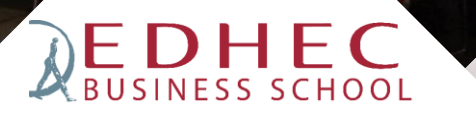

How to find and read ebooks?

134 Finance de marché

# From our online catalog

# https://my.edhec.edu

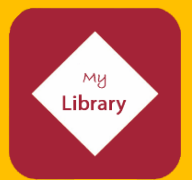

The Library is located on the 1st floor, Promenade des Anglais **OPENING HOURS** BOOKS / EBOOKS ELECTRONIC RESOURCES OVERVIEW User guide Library and reading room Direct access to the Online Multi-source search Catalogue PERIODICALS FAQ TUTORIALS FACULTY BOOKS Search by title (paper or online Loan conditions, services... Online training resources EDHEC Faculty & researchers version) Tutorial

**Click on Books/ebooks** 

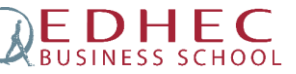

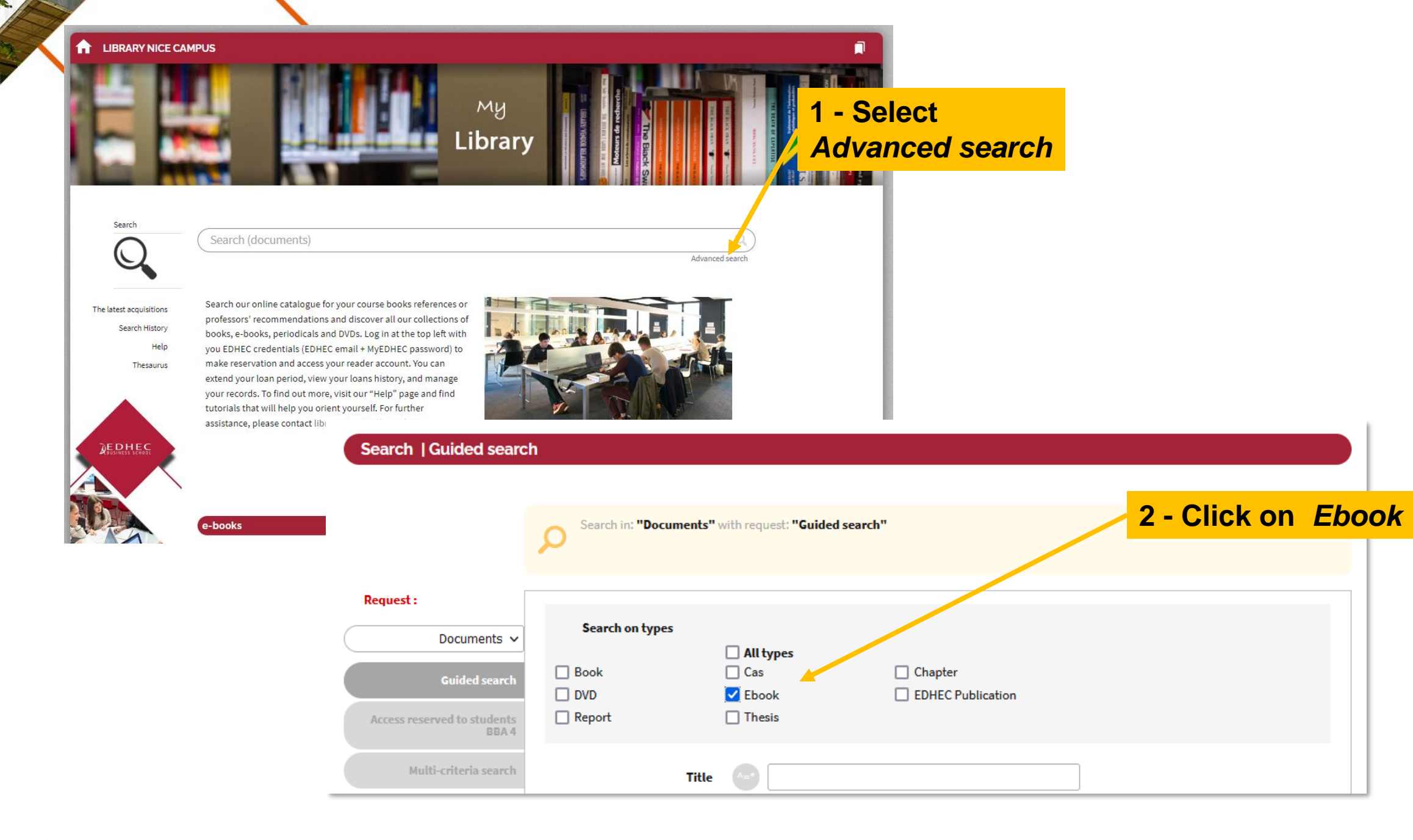

**EDHEC** BUSINESS SCHOOL

## 3. Search, by title and/or keywords and/or author...

## Or choose the title on the right, then search

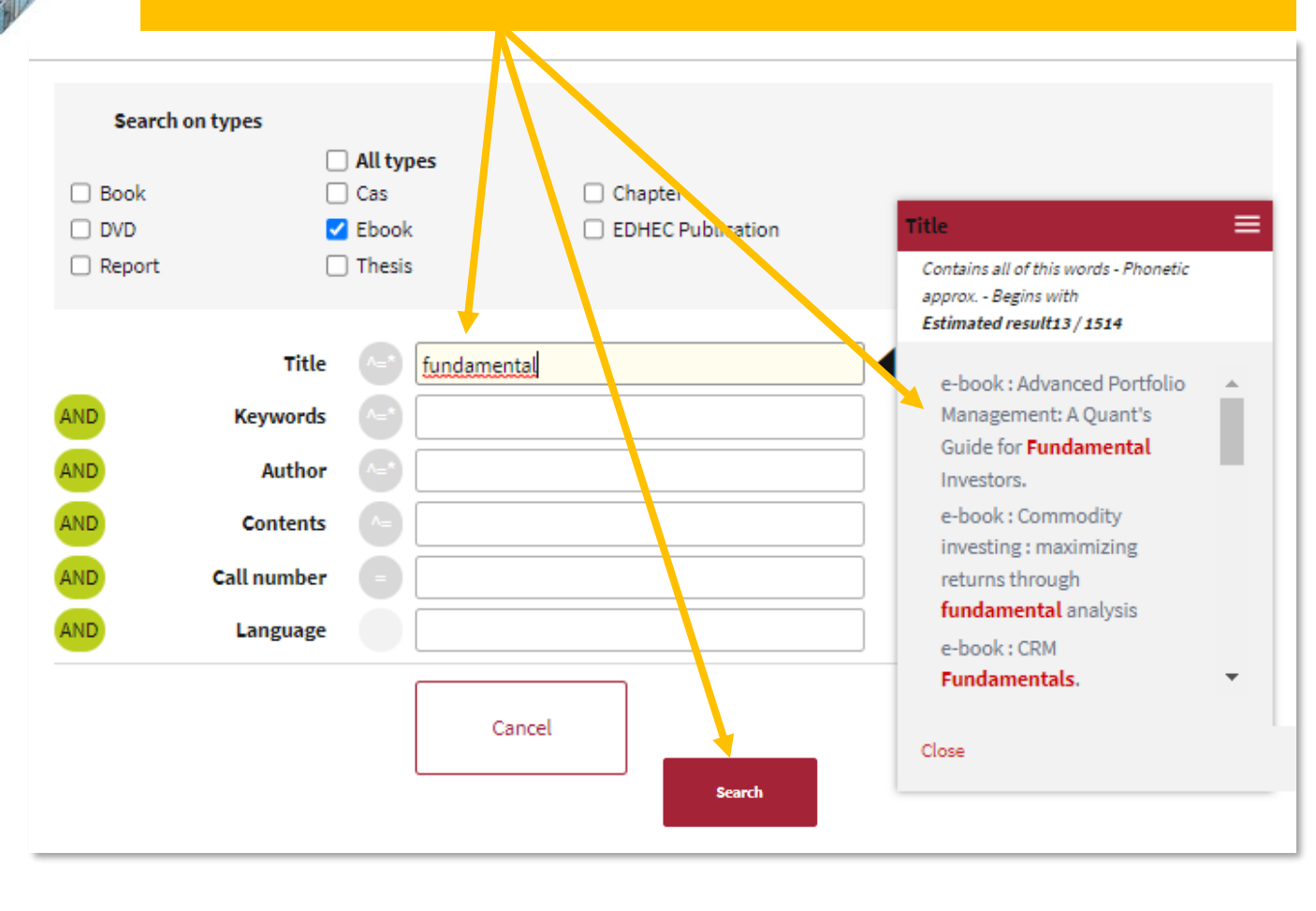

# 4. Click on the book's title

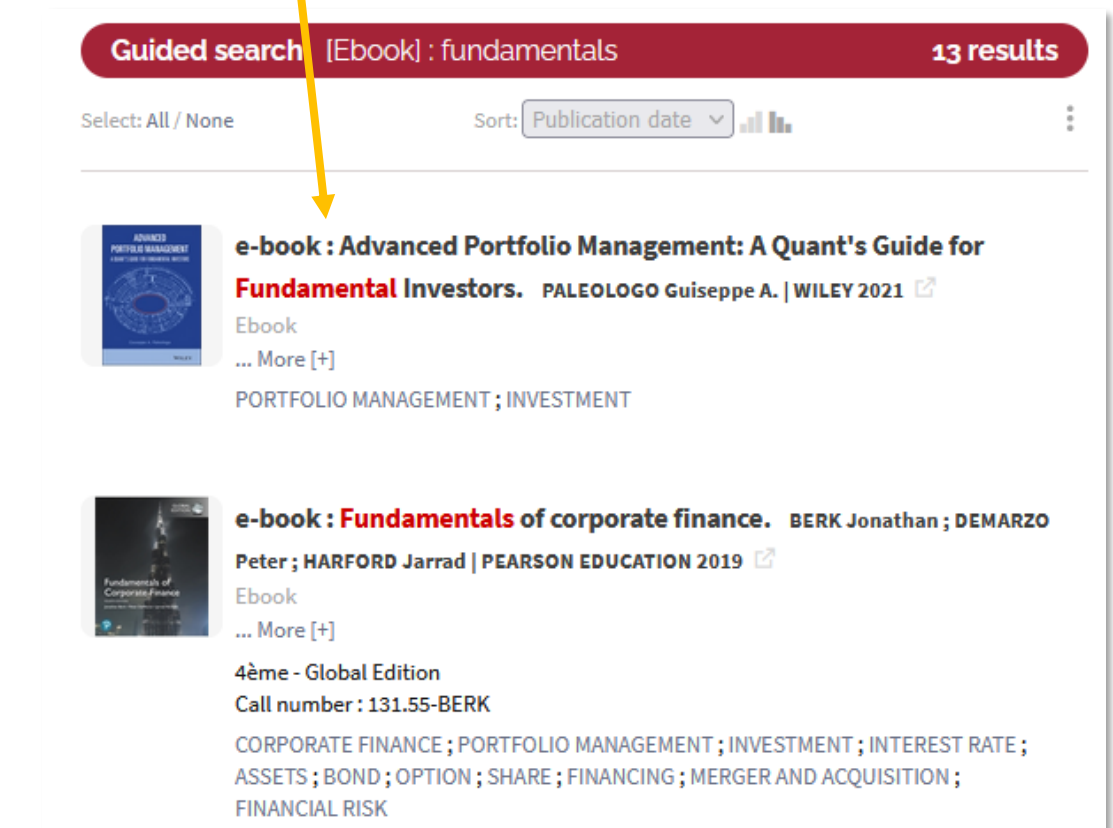

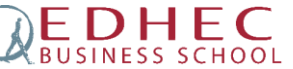

### 5 - Then open the link below the image

≡ e-book : Advanced Portfolio Management: A Quant's Guide for Fundamental Investors.

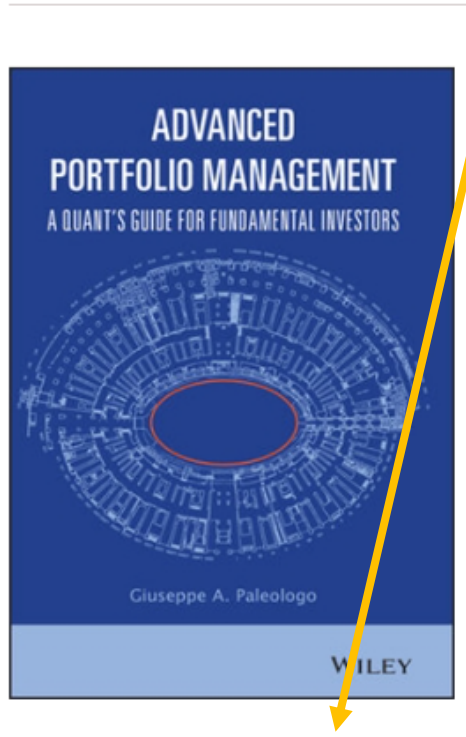

Link to the ebook : https://search.ebscohost.com/login.aspx?direct=true&authtype...

#### eISBN:9781119789802

Bookmarks ~

Contents:

Chapter 1 For Whom? Why? And How? Chapter 2 The Problem: From Ideas to Profit Chapter 3 A Tour of Risk and Performance Chapter 4 An Introduction to Multi-Factor Models Author: PALEOLOGO Guiseppe A. Publisher: WILEY Publication date: 2021 Pages: 198 Keywords: PORTFOLIO MANAGEMENT; INVESTMENT

Ebook

To view document online, login with your EDHEC credentials, mandatory to access online resources and read ebooks.

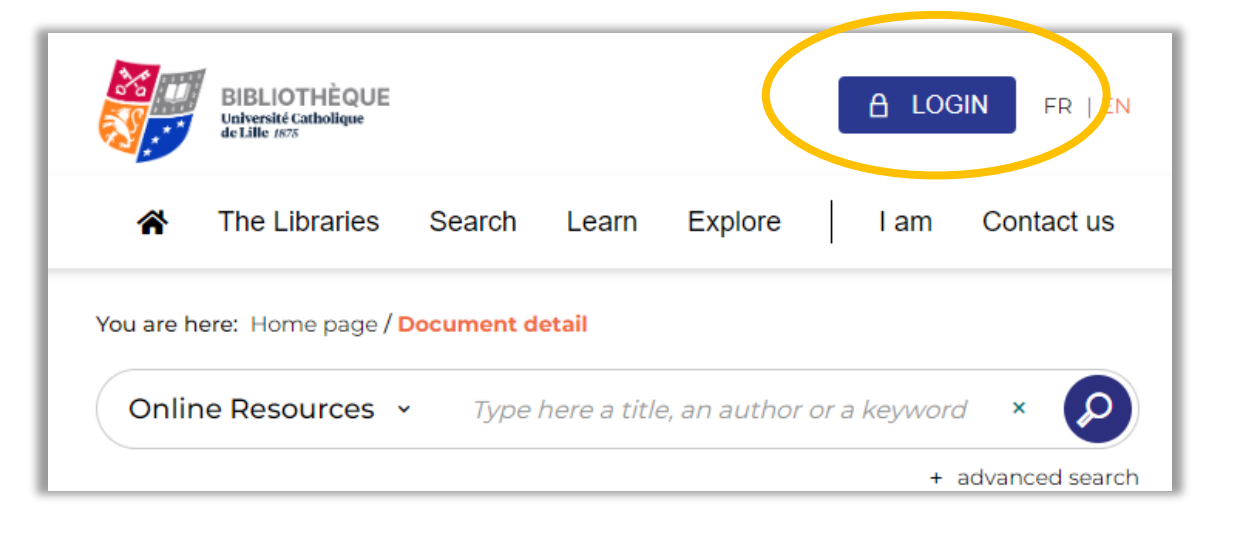

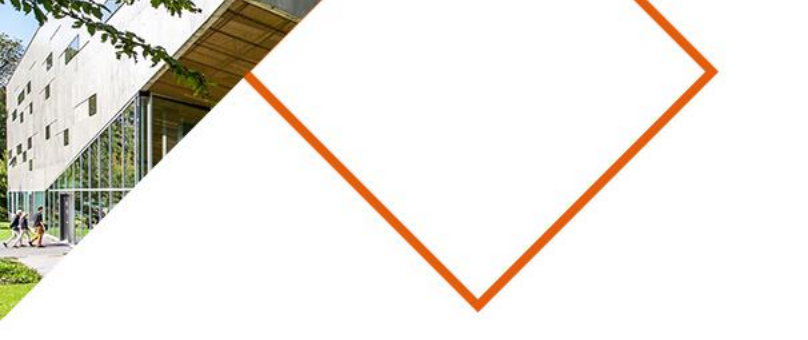

# Thousands of other e-books are available on the various databases.

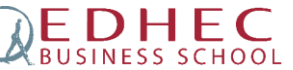

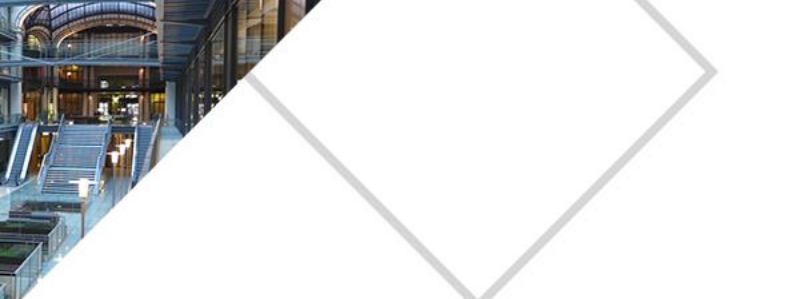

**BOOKS / EBOOKS** 

Direct access to the Online

Catalogue

# https://my.edhec.edu

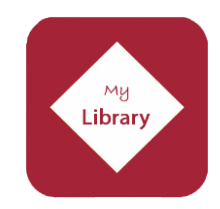

**Click on OVERVIEW\*** 

**\*OVERVIEW** is a search tool for the majority of the databases

### The Library is located on the 1st floor, Promenade des Anglais

**OPENING HOURS** Library and reading room

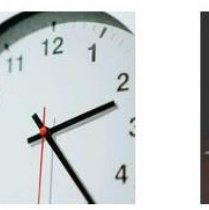

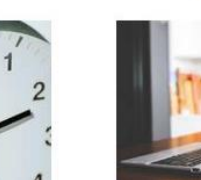

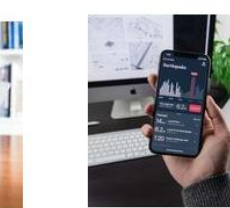

ELECTRONIC RESOURCES

User guide

TUTORIALS

Online training resources

OVERVIEW Multi-source search

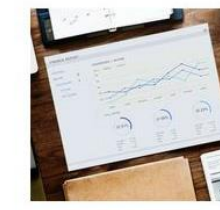

PERIODICALS Search by title (paper or online version)

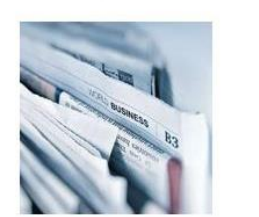

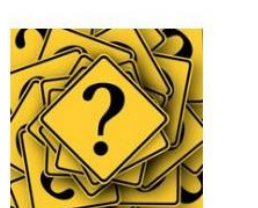

FAC

Loan conditions, services...

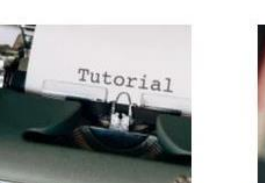

FACULTY BOOKS EDHEC Faculty & researchers

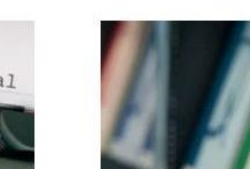

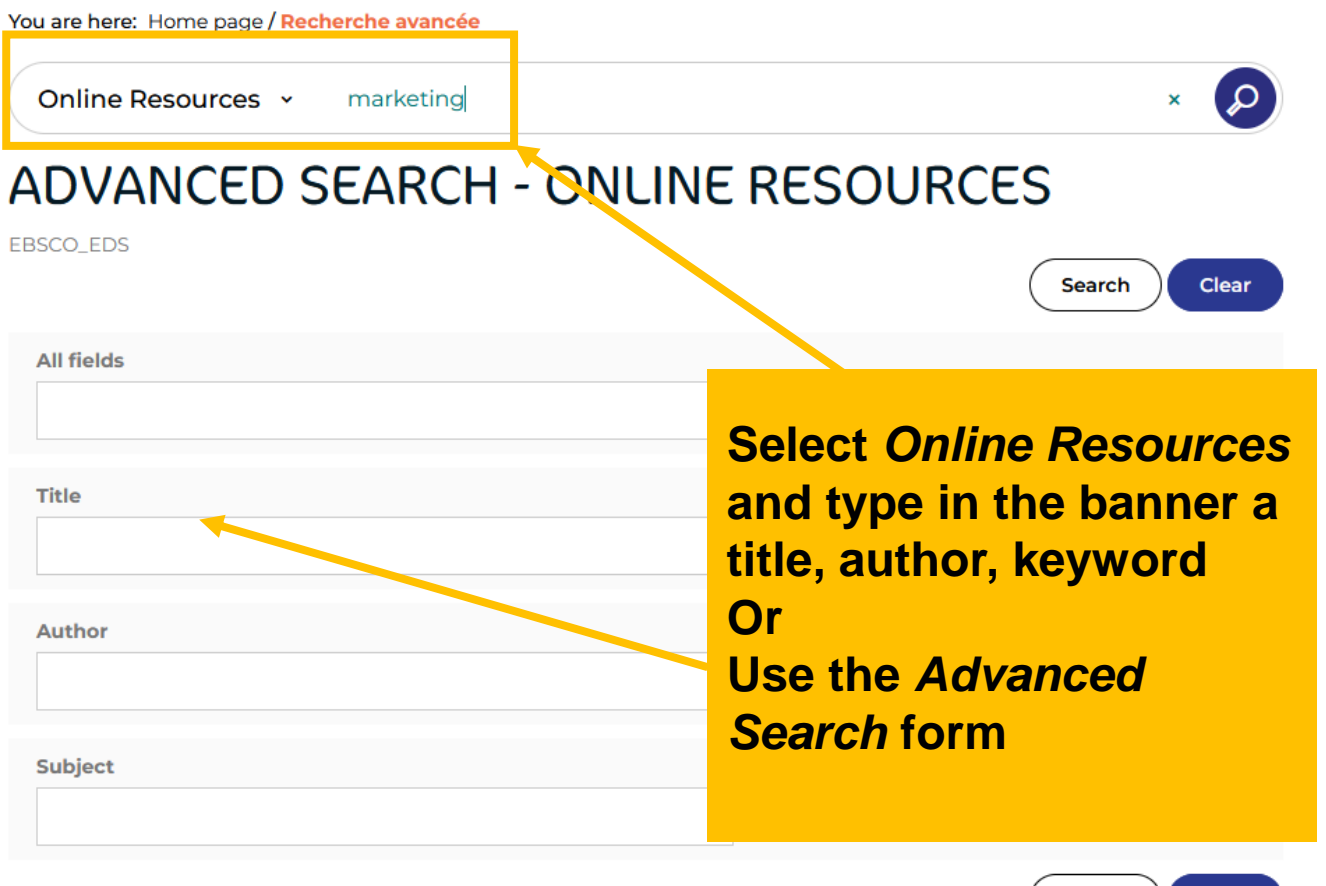

EDHEC

Search Clear

## When carrying out your searches, remember to refine the results thanks to the filters

By Type of *Document* checking: *Ebooks* 

**By Subject** 

By Language,

year of publication

BUSINESS SCHOO

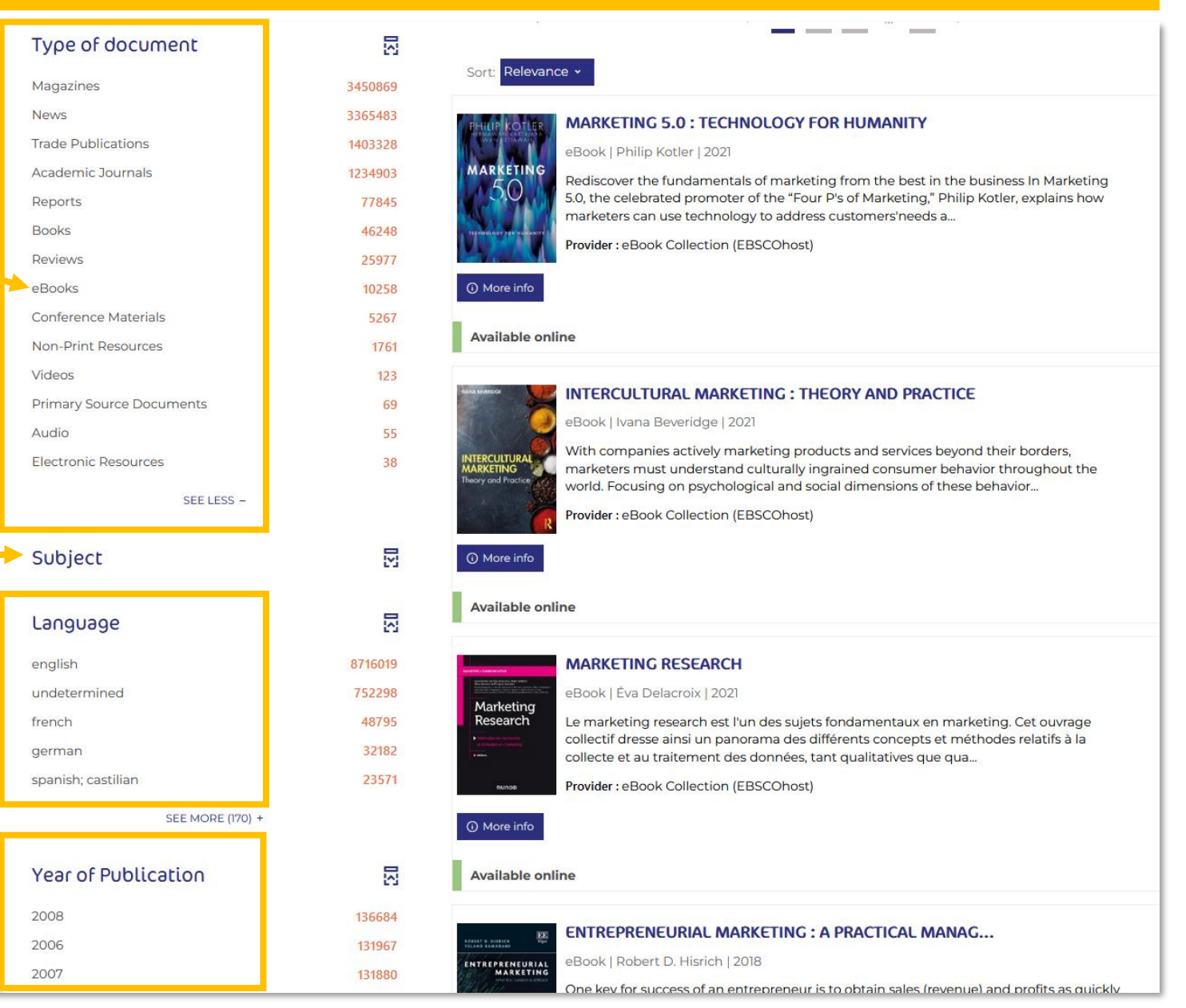

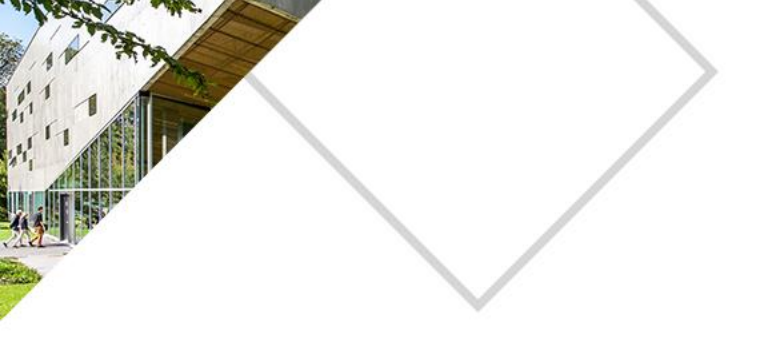

# **Don't hesitate to contact us**

# library.nice@edhec.edu

04 93 18 32 42

FAQ <u>Tutorials</u>

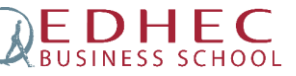

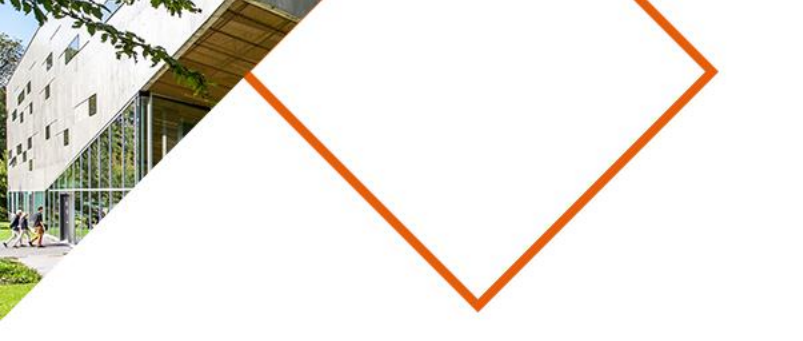

# EDHESS SCHOOL

Make an impact

# WWW.EDHEC.EDU